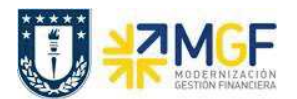

## 6.1 Visualizar reporte y compensar

El reporte de la Posición de Tesorería proporciona información sobre el estado financiero actual de sus cuentas bancarias y cuentas bancarias de compensación.

Esta actividad se inicia como sigue:

• Acceso directo a la transacción: **ZFI\_FF7AN** 

En la ejecución de este reporte el usuario deberá seleccionar obligatoriamente la sociedad y el organismo que le corresponda. Al momento de seleccionar el organismo, el usuario solo podrá visualizar en el match code, el o los organismos habilitados para él.

Una vez que se completaron los datos, podrá realizar un llamado de montos resumidos, presionando 🖗

| € 1                          |            |   |
|------------------------------|------------|---|
| Periodificaciones generales  |            |   |
| Sociedad                     | 1000       |   |
| Organismo                    |            | D |
| División                     |            | a |
| Otras periodificaciones      |            |   |
| Posición de tesorería        |            |   |
| Previsión de liquidez        |            |   |
| Clasificación                | POS_UDEC   | а |
| Visualizar al                | 11.08.2019 |   |
| Visualizar en                | CLP        |   |
| Relevante p.moneda cta.mayor |            |   |
| incremento                   |            |   |
| Incremento 1 En unidad       | T          |   |
| Control de salida            |            |   |
| Graduación 3 Decimales       |            |   |
|                              |            |   |

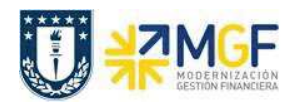

Manual de Usuario

| Nombre del Campo | Significado                                                                                                    |
|------------------|----------------------------------------------------------------------------------------------------|
| Sociedad         | Entidad legalmente constituida para Universidad de<br>Concepción corresponde a 1000                                                                                                    |
| Organismo        | Corresponde al organismo u/o repartición a la que pertenece<br>el usuario y tiene permiso a visualizar.                                                                                                    |
| Clasificación    | Debe seleccionar POS_UDEC en caso de posición de tesorería.<br>Para previsión de liquidez utilizar PRE_UDEC.                                                                                                    |
| Visualizar al    | Fecha de inicio para posición tesorería                                                                                                    |
| En unidad        | Unidad del incremento: días, semanas o meses                                                                                                    |
| Graduación       | Especifique la cantidad de posiciones pre decimales con los<br>que se visualizará el valor. Por ejemplo, corresponde a lo<br>siguiente:<br>0 - Visualiza con todas las posiciones pre decimales<br>3 - Visualiza en miles de pesos<br>6 - Visualiza en millones de pesos |

La primera imagen de selección, presentará un resumen de los importes detectados por el programa según el o los bancos asociados al organismo de consulta.

Adicionalmente, el usuario podrá visualizar el detalle de los movimientos que componen el total

| Sociedad<br>Clasificad<br>Graduaci | <b>i</b> 1000<br>ción POS_U<br>ión 0/0 (Ac | DEC<br>:umulado) |            |            |            |     |
|------------------------------------|--------------------------------------------|------------------|------------|------------|------------|-----|
|                                    | Р                                          | osición E        | Bancaria   | Corporad   | ción UDE   | С   |
| Moneda To                          | xt.expl.                                   | 04.03.19         | 05.03.19   | 06.03.19   | 07.03.19   |     |
| CLP Pe                             | esos chileno                               | 26.492.385       | 26.492.385 | 26.492.385 | 26.492.385 | 26. |

Al hacer doble click podrá Navegar mediante la funcionalidad drill down con el objetivo de visualizar el detalle que compone cada uno de los saldos.

|             | Р         | osi | ición Band | a | ria Corpo  | ra  | ción UDI   | EC  |
|-------------|-----------|-----|------------|---|------------|-----|------------|-----|
| Cpto.integ. | NivIntegr | Σ   | 04.03.19   | Е | 05.03.19   | Ε   | 06.03.19   | Ε   |
| ABONOS      | BANCOS    |     | 2.845.851- |   | 2.845.851- |     | 2.845.851- |     |
| CHEQUES     | BANCOS    |     | 85.750-    |   | 85.750-    |     | 85.750-    |     |
| DEPÓSITOS   | BANCOS    |     | 1.603.025- |   | 1.603.025- |     | 1.603.025- |     |
| SALDOS      | BANCOS    |     | 31.027.011 |   | 31.027.011 |     | 31.027.011 | 3   |
|             |           | •   | 26.492.385 | • | 26.492.385 | - 2 | 6.492.385  | - 2 |

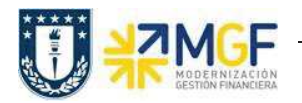

Manual de Usuario

En la cuenta de Abono se visualizan 12 partidas pendientes de conciliar, se destaca en rojo una partida que fue registrada por cartola bancaria (EB) y la contra partida del documento de recaudación (DZ) el día 03.01.2019 las cuales podran ser compensadas por la transaccción F-03

| Cta<br>Soc | mayor 1111201503 It.<br>iedad 1000 | au 210344699 <mark>1</mark> P.C | ). Dir. | Serv. (In | port.) - abono |    |       |               |     |    |           |                                |
|------------|------------------------------------|---------------------------------|---------|-----------|----------------|----|-------|---------------|-----|----|-----------|--------------------------------|
| 民          | St Asignación                      | Nº doc.                         | Div.    | Clase     | Fecha doc.     | СТ | E     | Importe en ML | ML  | II | Doc.comp. | Texto                          |
| ]          | 0000013300001                      | 700000091                       |         | EB        | 09.12.2018     | 50 |       | 9.769.340-    | CLP |    |           |                                |
|            |                                    |                                 |         |           | 09.12.20 2     | 3  |       | 9.769.340-    | CLP |    |           |                                |
| Ì          | 0000015600001                      | 700000166                       |         | EB        | 10.12.2018     | 50 |       | 463.043-      | CLP |    |           | 0000022974698                  |
|            |                                    |                                 |         |           | 10.12.20       | 3  |       | 463.043-      | CLP |    |           |                                |
| )          | 0000023316599                      | 700000622                       |         | EB        | 12.12.2018     | 50 |       | 23.800-       | CLP |    |           | TRANSFERENCIA DE OSCAR EDUARDO |
|            |                                    |                                 |         |           | 12.12.20 J     | 3  |       | 23.800-       | CLP | ÷. |           | 13                             |
| )          | 0 20190103                         | 4900000148                      |         | DZ        | 03.01.2019     | 40 |       | 3.850.726     | CLP |    |           |                                |
| )          | 0000057500001                      | 700000518                       |         | EB        | 03.01.2019     | 50 |       | 3.850.726-    | CLP |    |           | 0000025488996                  |
|            |                                    |                                 |         |           | 03.01.20       | 3  |       | 0             | CLP |    |           |                                |
|            | 20190110                           | 4900000147                      |         | DZ        | 10.01.2019     | 40 | 1     | 9.769.340     | CLP |    |           |                                |
|            | 0 20190110                         | 4900000150                      |         | DZ        | 10.01.2019     | 40 |       | 635.851       | CLP |    |           | Abono traspaso                 |
|            | 0000026239635                      | 700001878                       |         | EB        | 10.01.2019     | 50 |       | 635.851-      | CLP |    |           | ABONO POR TRASPASO             |
| )          | 0000026239635                      | 7000001990                      |         | EB        | 10.01.2019     | 50 |       | 635.851-      | CLP |    |           | ABONO POR TRASPASO             |
| )          | 0000026239635                      | 7000002523                      |         | EB        | 10.01.2019     | 50 |       | 635.851-      | CLP |    |           | ABONO POR TRASPASO             |
|            |                                    |                                 |         |           | 10.01.20 ¿     | 3  |       | 8.497.638     | CLP |    |           |                                |
| )          | 0000026621615                      | 7000002907                      |         | EB        | 14.01.2019     | 50 |       | 543.653-      | CLP |    |           | ABONO POR TRASPASO             |
| )          | 0000026621615                      | 7000003143                      |         | EB        | 14.01.2019     | 50 |       | 543.653-      | CLP |    |           | ABONO POR TRASPASO             |
|            |                                    |                                 |         |           | 14.01.20 2     | 3  |       | 1.087.306-    | CLP |    |           |                                |
| 2          | 3                                  |                                 |         |           |                |    | (8)87 | 2.845.851-    | CLP |    |           |                                |

La cuenta de Cheques muestra el total de cheques pendientes de cobro.

| Ct<br>So | a.mayor 1111201502 Itau 2<br>ciedad 1000 | 210344699 P.O. | . Dir. S | Serv. (Impor | t.) - chequ |    |   |               |     |    |    |
|----------|------------------------------------------|----------------|----------|--------------|-------------|----|---|---------------|-----|----|----|
| 屘        | SI Asignación                            | Nº doc. 📩      | Div.     | Clase doc.   | Fecha doc.  | СТ | Е | Importe en ML | ML  | II | Do |
|          | 0190120                                  | 490000145      |          | KZ           | 20.01.2019  | 50 |   | 42.875-       | CLP |    |    |
|          | 0190303                                  | 490000146      |          | КZ           | 03.03.2019  | 50 |   | 42.875-       | CLP |    |    |
|          | 2                                        |                |          |              |             |    | - | 85.750-       | CLP |    |    |
|          | Cuenta 1111201502                        |                |          |              |             | Д  |   | 85.750-       | CLP |    |    |
|          | <b>A</b>                                 |                |          |              |             |    |   | 85.750-       | CLP |    |    |

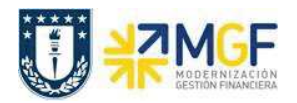

Manual de Usuario

Para la cuenta de Depositos se visualizan todas las partidas pendientes de conciliar, se destaca en rojo las partidas que fueron registradas por cartola bancaria (EB) y la contra partida del documento de recaudación (DZ) el día 09.01.2019, las cuales podran ser compensadas por la transaccción F-03

| -  | St Asignación | Nº doc.    | Div. | Clase doc. | Fecha doc. | СТ | E  | Importe en ML | ML  | II | Doc.comp. | Texto                        |
|----|---------------|------------|------|------------|------------|----|----|---------------|-----|----|-----------|------------------------------|
|    |               |            |      |            | 08.01.2    | 3  | ×  | 820.000-      | CLP | 1  |           |                              |
| Ì  | 0000004300701 | 4900000160 |      | DZ         | 09.01.2019 | 40 |    | 820.000       | CLP |    |           |                              |
| Ì  | 0000004303753 | 4900000151 |      | DZ         | 09.01.2019 | 40 |    | 3.000.000     | CLP |    |           |                              |
| Ì  | 0000004303753 | 7000001611 |      | EB         | 09.01.2019 | 50 |    | 3.000.000-    | CLP |    |           | DEP.DOC. MISMO BANCO/24 HRS  |
| ]) | 0000004303753 | 7000002805 |      | EB         | 09.01.2019 | 50 |    | 3.000.000-    | CL. | 1  |           | DEP.DOC. MISMO BANCO/24 HRS  |
| Ì  | 0000009503686 | 7000001612 |      | EB         | 09.01.2019 | 50 | 1  | 1.482.176-    | CLP |    | 1         | DEP.DOC. OTROS BANCOS/24 HRS |
| Ì  | 0000009503686 | 7000002806 |      | EB         | 09.01.2019 | 50 | I. | 1.482.176-    | CLP |    |           | DEP.DOC. OTROS BANCOS/24 HRS |
| Ì  | 0 20190109    | 4900000153 |      | DZ         | 09.01.2019 | 40 |    | 1.482.176     | CLP |    |           |                              |
| Ì  | 0 20190109    | 4900000156 |      | DZ         | 09.01.2019 | 40 | L  | 3.000.000     | CLP |    | 1         |                              |
| Ì  | 0 20190109    | 4900000157 |      | DZ         | 09.01.2019 | 40 | 1  | 1.482.176     | 46  |    |           |                              |
| Ì  | 0 20190109    | 4900000158 |      | DZ         | 09.01.2019 | 40 |    | 1.100.000     | CLP |    |           |                              |
| Ì  | 0 20190109    | 4900000159 |      | DZ         | 09.01.2019 | 40 |    | 938.435       | CLP |    |           |                              |
| Ì  | 0 20190109    | 4900000161 |      | DZ         | 09.01.2019 | 40 |    | 499.431       | CLP |    |           |                              |
|    |               |            |      |            | 09.01.2    | 3  |    | 3.357.866     | CLP |    |           |                              |
| Ì  | 0000004300699 | 7000002925 |      | EB         | 14.01.2019 | 50 |    | 60.630-       | CLP |    |           | DEP.DOC. MISMO BANCO/24 HRS  |
| Ì  | 0000004300699 | 700003162  |      | EB         | 14.01.2019 | 50 |    | 60.630-       | CLP |    |           | DEP.DOC. MISMO BANCO/24 HRS  |
| Ì  | 0000004300700 | 7000002920 |      | EB         | 14.01.2019 | 50 |    | 226.637-      | CLP |    |           | DEP.DOC. MISMO BANCO/24 HRS  |
| Ì  | 0000004300700 | 7000003155 |      | EB         | 14.01.2019 | 50 |    | 226.637-      | CLP |    |           | DEP.DOC. MISMO BANCO/24 HRS  |
| Ì  | 0000004301966 | 7000002914 |      | EB         | 14.01.2019 | 50 |    | 313.107-      | CLP |    |           | DEP.DOC. MISMO BANCO/24 HRS  |
| Ì  | 0000004301966 | 7000003148 |      | EB         | 14.01.2019 | 50 |    | 313.107-      | CLP |    |           | DEP.DOC. MISMO BANCO/24 HRS  |
|    |               |            |      |            | 14.01.2 [  | 3  |    | 1.200.748-    | CLP |    |           |                              |
| E  | 3             |            |      |            |            |    |    | 1.603.025-    | CLP |    |           |                              |